# РУКОВОДСТВО ПОЛЬЗОВАТЕЛЯ

Руководство пользователя по составлению и представлению годовой, среднесрочной, долгосрочной программ закупа товаров, работ и услуг, отчетов недропользователей о приобретенных товарах, работах и услугах, об исполнении обязательств по местному содержанию в кадрах и по исполнению обязательств по размеру расходов, направляемых на обучение, повышение квалификации и переподготовку работников посредством государственной информационной системы «Реестр товаров, работ и услуг, используемых при проведении операций по недропользованию, и их производителей»

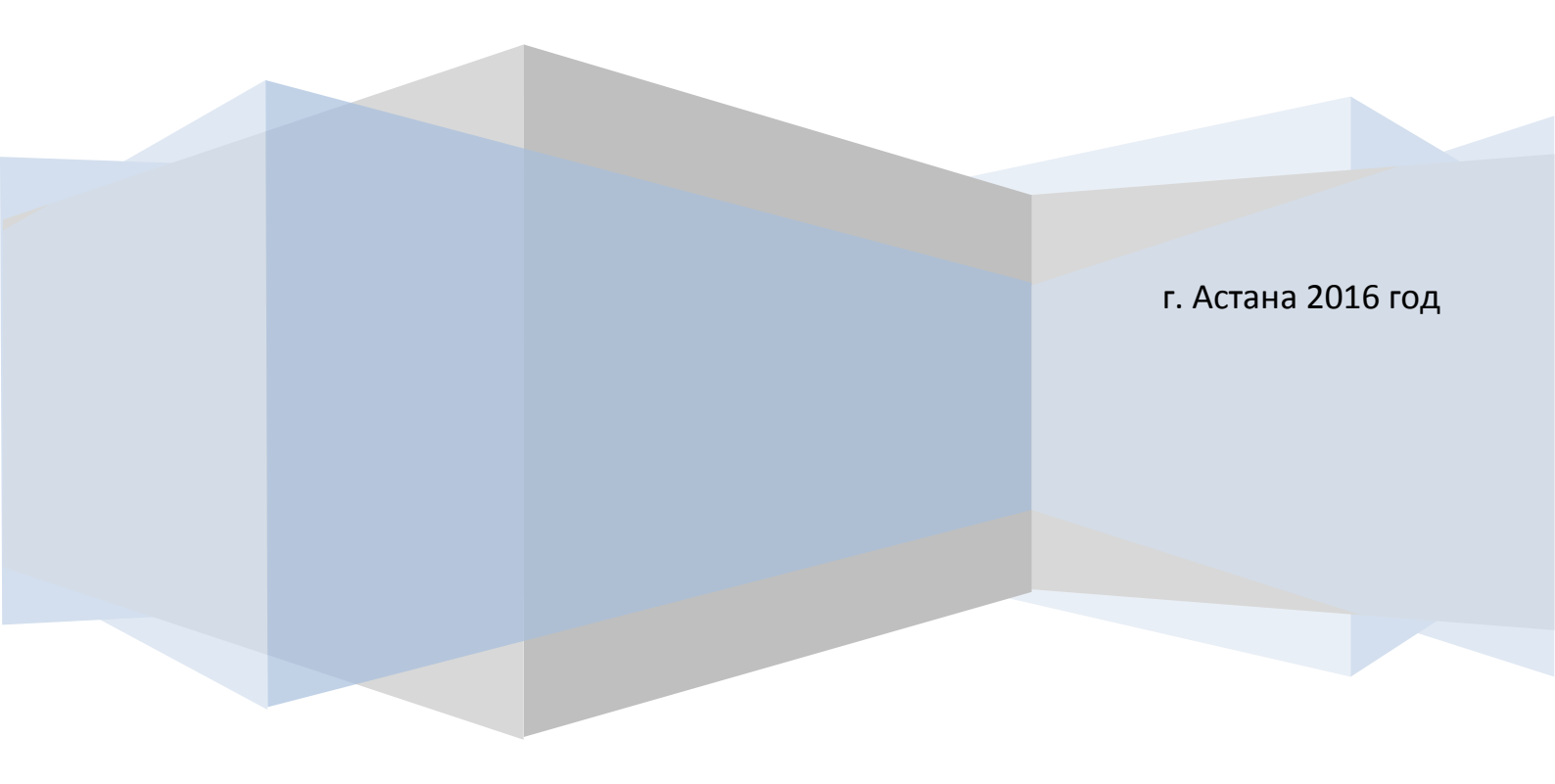

# Содержание

| 1. Введение                                      | 3  |
|--------------------------------------------------|----|
| 2. Перечень терминов и сокращений                | 4  |
| 3. Установка и требования к рабочему месту       | 4  |
| 4. Начало работы с Системой                      | 5  |
| 5. Загрузка ГПЗ, СПЗ, ДПЗ                        | 6  |
| 6. Загрузка Отчета о кадрах                      | 12 |
| 7. Загрузка Отчета о приобретенных ТРУ           | 14 |
| 8. Загрузка Отчета об обучении                   | 21 |
| 9. Завершение работы. Подписание планов, отчетов | 26 |
|                                                  |    |

#### 1. Введение

Настоящее руководство предназначено для ознакомления пользователя с процессом отправки отчетности в государственную информационную систему «Реестр товаров, работ и услуг, используемых при проведении операций по недропользованию, и их производителей»

Для успешного освоения сервиса достаточно знания предметной области и базовых навыков работы с операционной системой Microsoft Windows и браузером Microsoft Internet Explorer (Рекомендуется: Mozilla Firefox, Google Chrome)

Перед началом работы пользователю рекомендуется ознакомиться с данным руководством, а также, в случае необходимости, с инструкцией <u>по</u> <u>регистрации в системе</u>.

Процедура составления и представления годовой, среднесрочной, долгосрочной программ закупа товаров, работ и услуг, отчетов недропользователей о приобретенных товарах, работах и услугах и об исполнении обязательств по местному содержанию в кадрах осуществляется в соответствии с совместным приказом Министра по инвестициям и развитию Республики Казахстан от 30 апреля 2015 года № 538 и Министра энергетики Республики Казахстан от 30 апреля 2015 года № 530.

Процедура составления и представления отчета недропользователей по исполнению обязательств по размеру расходов, направляемых на обучение, повышение квалификации и переподготовку работников, являющихся гражданами Республики Казахстан, задействованных при исполнении контракта, или обучение граждан Республики Казахстан по перечню специальностей, согласованному с компетентным органом осуществляется в соответствии постановлением Правительства Республики Казахстан от 4 октября 2010 года № 1018.

# 2. Перечень терминов и сокращений

Таблица 1. Сокращения и условные наименования.

| Краткое наименование      | Полное наименование                                                 |
|---------------------------|---------------------------------------------------------------------|
| Реестр, Система           | Государственная информационная система «Реестр товаров, работ и     |
|                           | услуг, используемых при проведении операций по недропользованию, и  |
|                           | их производителей»                                                  |
| Пользователь              | Пользователь Реестра, Системы                                       |
| ЭЦП                       | Электронно-цифровая подпись                                         |
| ГПЗ                       | Годовая программа закупа товаров, работ, услуг                      |
| СПЗ                       | Среднесрочная программа закупа товаров, работ, услуг                |
| ДПЗ                       | Долгосрочная программа закупа товаров, работ, услуг                 |
| Отчет о кадрах            | Отчет недропользователей об исполнении обязательств по местному     |
|                           | содержанию в кадрах                                                 |
| Отчет о приобретенных ТРУ | Отчет недропользователей о приобретенных товарах, работах и услугах |
| Отчет об обучении         | Отчет недропользователей по исполнению обязательств по              |
|                           | размеру расходов, направляемых на обучение, повышение               |
|                           | квалификации и переподготовку работников, являющихся                |
|                           | гражданами Республики Казахстан, задействованных при                |
|                           | исполнении контракта, или обучение граждан Республики               |
|                           | Казахстан по перечню специальностей, согласованному с               |
|                           | компетентным органом                                                |

# 3. Установка и требования к рабочему месту

В настоящее время для работы в Системе и сдачи отчетности необходимо наличие:

- ЭЦП;

- Установленного на рабочей станции приложения NCALayer последней версии;

- Интернет-браузера (рекомендуется: Mozilla Firefox, Google Chrome);

- Microsoft Office Excel.

## 4. Начало работы в системе

После того как Вы подготовили Вашу рабочую станцию (см. п. 2.), Вы можете приступить к работе с Системой. Для этого Вам необходимо войти в Систему под своей учетной записью (логин, пароль) и выбрать соответствующий раздел:

- Планирование закупок:

- 1. «Годовой план закупа»
- 2. «Среднесрочный план закупа»
- 3. «Долгосрочный план закупа»

|                                                                                                    | Реестр това                                                                     | ров, работ и услу         | иг, используемы       | ых при прове    |  |  |  |  |  |
|----------------------------------------------------------------------------------------------------|---------------------------------------------------------------------------------|---------------------------|-----------------------|-----------------|--|--|--|--|--|
| Реестр 👻                                                                                                    | Планирование закупок 👻                                                          | Отчеты по исполнению КС 👻 | Сведения о компании 👻 | Дополнительно 👻 |  |  |  |  |  |
| Главная<br>Вниманы                                                                                                    | Годовой план закупок<br>Среднесрочный план заку<br>Долгосрочный план закуп<br>с | /пок                      |                       |                 |  |  |  |  |  |
| Сообщаем следующее, НУЦ РК произвел изменения в работе JAVA апплета, для корректной работы апплета необходимо п<br>Подробную инструкцию по работе с NCALayer НУЦ РК можно скачать по ссылке.<br>Также необходимо установить Корневые сертификаты: НУЦ (RSA), НУЦ (GOST). |                                                                                 |                           |                       |                 |  |  |  |  |  |

Рисунок 1. Меню «Планирование закупа»

# - Отчеты по исполнению КС:

- 1. «Отчет об исполнении обязательств по казахстанскому содержанию в кадрах»
- 2. «Отчет о приобретенных товарах, работах, услугах»
- «Отчет об исполнении обязательств по обучению, повышению квалификации и переподготовки кадров»

| Реестр това                                                                                                    | Реестр товаров, работ и услуг, используемых при провед                                                                     |    |  |  |  |  |  |  |  |
|----------------------------------------------------------------------------------------------------|----------------------------------------------------------------------------------------------------|----|--|--|--|--|--|--|--|
| Реестр 👻 Планирование закупок 👻                                                                                                    | Отчеты по исполнению КС - Сведения о компании - Дополнительно -                                                            |    |  |  |  |  |  |  |  |
| Главная                                                                                                    | Отчет об исполнении обязательств по казахстанскому содержанию в кадрах<br>Отчет о приобретенных товарах, работах и услугах |    |  |  |  |  |  |  |  |
| Внимание!                                                                                                    | Отчет об исполнении обязательств по обучению, повышению квалификации и пер                                                 | )e |  |  |  |  |  |  |  |
| Сообщаем следующее, НУЦ РК произвел изменения в работе JAVA апплета, для корректной работы апплета необходимо п<br>Подробную инструкцию по работе с NCALayer НУЦ РК можно скачать по ссылке.<br>Также необходимо установить Корневые сертификаты: НУЦ (RSA), НУЦ (GOST). |                                                                                                    |    |  |  |  |  |  |  |  |

# 5. Загрузка ГПЗ, СПЗ, ДПЗ

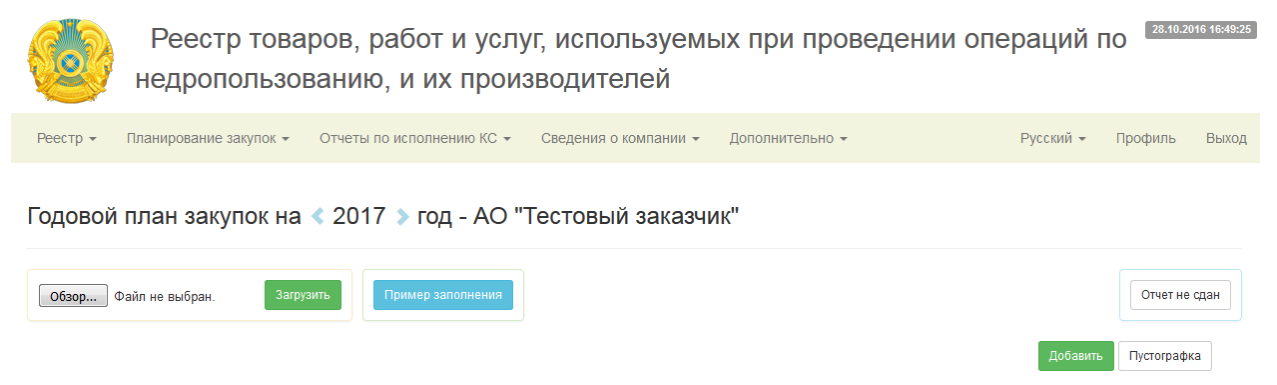

Служба технической поддержки support@nadloc.kz

Рисунок 3. Страница «Годовой план закупа»

## 5.1. Скачивание примера заполнения

Для скачивания примера заполнения нажмите на кнопку синего цвета с аналогичным названием.

# 5.2. Загрузка плана с помощью файла

- 1. Скачайте "Пример заполнения".
- 2. Скопируйте данные из своей таблицы в пример заполнения и сохраните для дальнейшей загрузки.
- Нажмите кнопку "Обзор", выберите файл и нажмите кнопку "Загрузить".

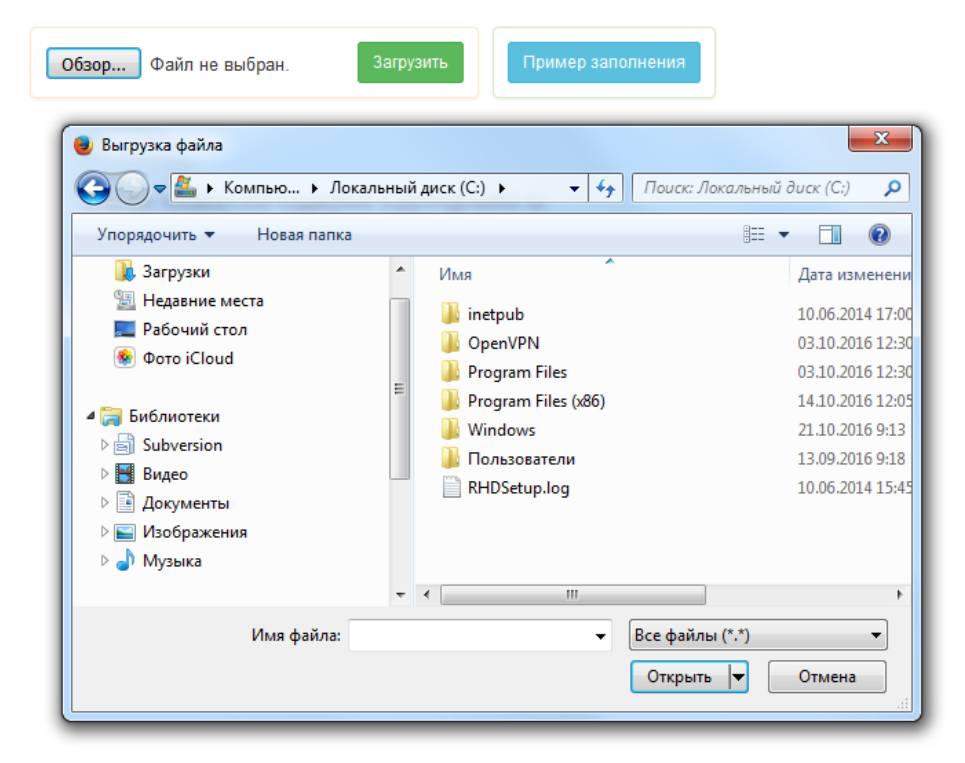

Рисунок 4. Загрузка плана с помощью файла

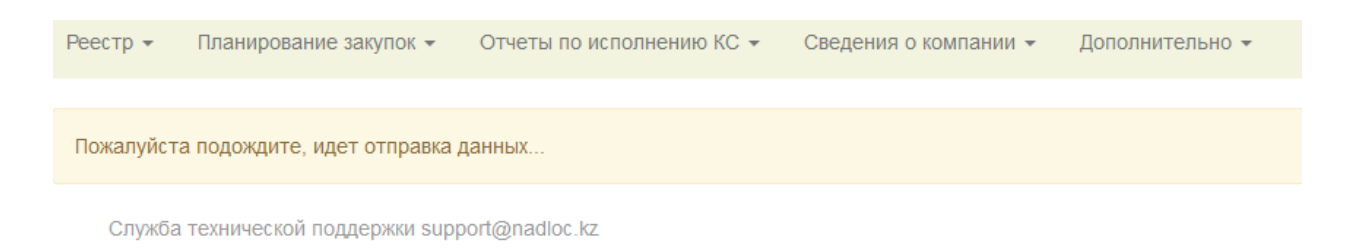

#### Рисунок 5. Время загрузки зависит от количества загружаемых строк в файле.

После загрузки плана на странице отобразится таблица с загруженными данными (см. рис. 6). При загрузке Система автоматически проводит формат-логический контроль загружаемых данных. В случае обнаружения ошибок ячейка подсвечивается красным цветом.

| Го                    | Годовой план закупок на < 2017 🔉 год - АО "Тестовый заказчик"                  |                           |                   |                                                                                                    |                                             |                                                              |                                                                |                   |                                |                               |                  |
|-----------------------|--------------------------------------------------------------------------------|---------------------------|-------------------|----------------------------------------------------------------------------------------------------|---------------------------------------------|--------------------------------------------------------------|----------------------------------------------------------------|-------------------|--------------------------------|-------------------------------|------------------|
|                       | Обзор Файл не выбран. Загрузить Пример заполнения Очистить план Ошибки в плане |                           |                   |                                                                                                    |                                             |                                                              |                                                                |                   | Отчет                          | не сдан                       |                  |
| Показано 1 - 2 из 2 1 |                                                                                |                           |                   | Количество строк 20 30 40 50 75 100                                                                                                    | Количество строк 20 30 40 50 75 100 Доозвит |                                                              | обавить Уда                                                    | лить П            | одписать выдел                 | ленные Экспорт                |                  |
|                       | Номер контракта<br>на<br>недропользование                                      | Код<br>предмета<br>закупа | Код ТРУ по<br>СКП | Наименование и краткое (дополнительное) описание приобретаемых<br>Тру                                                                                                | Единица<br>измерения                        | Планируемый<br>объем закупа<br>в<br>натуральном<br>выражении | Планируемая<br>сумма закупа<br>без учета<br>НДС, тыс.<br>тенге | Способ<br>закупки | Место<br>проведения<br>закупок | Срок<br>проведения<br>закупок | Срок<br>поставки |
|                       | 1                                                                              | 2                         | 3                 | 4                                                                                                    | 5                                           | 6                                                            | 7                                                              | 8                 | 9                              | 10                            | 11               |
| 6                     | 1117                                                                           | 0                         | 58.29.11.000<br>A | Покутка, установка програмного обеспечения и оборудования в рамках<br>внедрения Проекта виртуализации серверной инфраструктуры на базе<br>решений Vmware в г. Алматы | 839                                         | 1                                                            | 24150                                                          | 101               | 75000000                       | SAN2                          | SAN2             |
| 6                     | 1117                                                                           | 2                         | 71.12.17.100<br>A | роект строительства буровой площадки для скважины БОР-5, вахтового оселка и подъездных дорог к ним и проект ОВОС 102 222222 1 2500 102 75000000                      |                                             |                                                              |                                                                |                   |                                |                               | QAN3             |
|                       | Служба технической поддержки support@nadloc.kz                                 |                           |                   |                                                                                                    |                                             |                                                              |                                                                |                   |                                |                               |                  |

Рисунок 6. Загруженные данные с файла.

#### 5.3. Просмотр ошибок в плане

Для просмотра всех ошибок в плане нажмите на кнопку "Ошибки в плане". Система перейдет в режим отображения строк с ошибками (см. рис. 7). В данном режиме Вы можете исправить ошибки, удалить строки с ошибками или полностью очистить их. Режим отображения строк с ошибками

| Вернуться Очистить строки с ошибками<br>Показано 1 - 2 из 2 1 |                                                                     |                   |                                       | Количество строк 20 30 40 50 75 100                                                                                                    |                      |                                                              |                                                                |                   | <u> </u>                       | /далить Эк                    | спорт            |
|---------------------------------------------------------------|---------------------------------------------------------------------|-------------------|---------------------------------------|----------------------------------------------------------------------------------------------------|----------------------|--------------------------------------------------------------|----------------------------------------------------------------|-------------------|--------------------------------|-------------------------------|------------------|
|                                                               | Номер контракта код предмета Код ТРУ по предмета сКЛ Код ТРУ по сКЛ |                   |                                       | Наименование и краткое (дополнительное) описание приобретаемых<br>ТРУ                                                                                                | Единица<br>измерения | Планируемый<br>объем закупа<br>в<br>натуральном<br>выражении | Планируемая<br>сумма закупа<br>без учета<br>НДС, тыс.<br>тенге | Способ<br>закупки | Место<br>проведения<br>закупок | Срок<br>проведения<br>закупок | Срок<br>поставки |
|                                                               | 1                                                                   | 2                 | 3                                     | 4                                                                                                    | 5                    | 6                                                            | 7                                                              | 8                 | 9                              | 10                            | 11               |
| ©                                                             | 1117                                                                | 0                 | 58.29.11.000<br>A                     | Покупка, установка програмного обеспечения и оборудования в рамках<br>внедрения Проекта виртуализации серверной инфраструктуры на базе<br>решений Vmware в г. Алматы | 839                  | 1                                                            | 24150                                                          | 101               | 75000000                       | SAN2                          | SAN2             |
| C                                                             | Не найден 1<br>1117                                                 | номер контра<br>2 | акта на недропо.<br>71.12.17.100<br>А | льзование<br>Проект строительства буровой площадки для скважины БОР-5, вахтового<br>поселка и подъездных дорог к ним и проект ОВОС                                   | 222222               | 1                                                            | 2500                                                           | 102               | 75000000                       | QAN2                          | QAN3             |

Рисунок 7. Режим отображения строк с ошибками.

#### 5.4. Просмотр описания ошибки

Для просмотра описания ошибки наведите курсор на ячейку подсвеченную красным цветом.

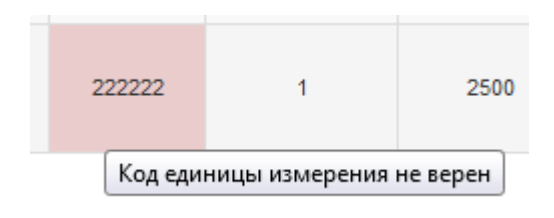

Рисунок 8. Просмотр описания ошибки.

## 5.5. Добавление/Изменение строк

Для добавления новой позиции в план нажмите на кнопку "Добавить". Для редактирования данных в строке нажмите на кнопку "Редактировать" обозначенную иконкой (см. рис. 9).

| ß |  |
|---|--|
|   |  |

Рисунок 9. Иконка "Редактировать".

При этом на странице отобразится диалоговое окно с формой добавления/изменения пункта плана закупа (см. рис. 10). В данном окне Вы можете добавить/изменить данные. После внесения изменений нажмите на кнопку "Сохранить".

# Руководство пользователя

| Регистрационный номер акта государственной<br>регистрации контракта на проведение операций по<br>недропользованию |                                                   | •    |
|----------------------------------------------------------------------------------------------------|---------------------------------------------------|------|
| Код предмета закупа                                                                                               | Товар                                             | •    |
| Код ТРУ по СКП                                                                                                    | Услуги по изданию готового программного обеспеч   | Q    |
| Наименование и краткое (дополнительное) описание<br>приобретаемых ТРУ                                             | Покупка, установка програмного обеспечения и обор | рудо |
| Единица измерения                                                                                                 | Комплект                                          | Q    |
| Планируемый объем закупа в натуральном выражении                                                                  | 1                                                 |      |
| Планируемая сумма закупа без учета НДС, тыс. тенге                                                                | 24150                                             |      |
| Способ закупки                                                                                                    | Открытый конкурс                                  | •    |
| Место проведения закупок                                                                                          | г.Алматы                                          | Q    |
| Срок проведения закупок                                                                                           | 2 полугодие (3-4 квартал)                         | •    |
| Срок поставки                                                                                                    | 2 полугодие (3-4 квартал)                         | •    |
| Сохранить                                                                                                    | Закрыть                                           |      |

Рисунок 10. Форма добавления/изменения пунктов плана закупа.

## 5.6. Очистка плана

Для очистки плана нажмите на кнопку "Очистить план".

#### 5.7. Удаление строк

Для удаления строк выделите нужные строки и нажмите на кнопку "Удалить".

#### 5.8. Подписание плана с помощью ЭЦП

<u>Подписание всего плана</u>. Нажмите на кнопку "Подписать всю форму". Данная кнопка появляется при отсутствии ошибок в плане и наличии неподписанных строк.

<u>Подписание нескольких строк</u>. Выделите необходимые строки и нажмите на кнопку "Подписать выделенные".

<u>Подписание одной строки</u>. В случае отсутствия ошибок в пункте плана в первом столбце данной строки появится иконка . Нажав на нее Вы сможете подписать данную строку.

9

## 5.9. Статус сдачи плана

Статус сдачи плана отображается в правом верхнем углу экрана. Кнопка "Отчет (не) сдан" является кликабельной. Нажав на кнопку можно получить детальную информацию о статусе сдачи по каждому контракту заказчика. Для того, чтобы статус отчета был "сдан", необходимо по всем имеющимся контрактам загрузить как минимум одну позицию и подписать.

| OR DROOT N VCHV | И ИСПОНЬЗУРМЫХ ПОИ ПОО           |
|-----------------|----------------------------------|
| Номер контракта | Статус                           |
| 10              | Отчет сдан - 28.03.2016 17:12:29 |
| 20              | Отчет не сдан                    |
|                 |                                  |

Рисунок 11. Статус сдачи плана/отчета.

## 5.10. Сдача пустографки

Кнопка для сдачи пустографки, обозначающая что закуп в данном периоде не планируется, доступна при отсутствии загруженных данных.

| Отчет сдан 04.11.2016 18:31:37 (04.11.201 | 6 18:31:37) |
|-------------------------------------------|-------------|
| Закуп не пл                               | панируется  |
| д                                         | обавить     |

#### Рисунок 12. Пустографка.

Также, в Системе предусмотрена возможность сдачи пустографки по отдельным контрактам. Для этого необходимы следующие условия:

- Наличие более одного контракта.
- Отсутствие загруженных строк как минимум по одному контракту.
- Наличие загруженных, проверенных и подписанных строк как минимум по одному контракту.
- Отсутствие ошибочных, неподписанных строк в плане.

|                                        |                                                       | Отчет сдан 04.11.2016 18:33:37 (28.03.2016 17:12:29) |                                |                               |                   |  |  |
|----------------------------------------|-------------------------------------------------------|------------------------------------------------------|--------------------------------|-------------------------------|-------------------|--|--|
|                                        | 3                                                     | акуп по о                                            | стальным контр<br>Добавить     | рактам не план<br>Удалить Эк  | нируется<br>спорт |  |  |
| /емый объем закупа<br>альном выражении | Планируемая сумма закупа<br>без учета НДС, тыс. тенге | Способ<br>закупки                                    | Место<br>проведения<br>закупок | Срок<br>проведения<br>закупок | Срок<br>поставки  |  |  |
| 6                                      | 7                                                     | 8                                                    | 9                              | 10                            | 11                |  |  |
| 1254                                   | 1005                                                  | 103                                                  | 11000000                       | ANN16                         | ANN16             |  |  |

Рисунок 13. Пустгорафка по контрактам.

# 5.11. Экспорт плана

Экспортировать отчет можно в формате .xml с помощью кнопки "Экспорт".

Русский - Профиль

# 6. Загрузка Отчета о кадрах

Реестр товаров, работ и услуг, используемых при проведении операций но недропользованию, и их производителей

Отчет о казахстанском содержании в кадрах за 3 квартал < 2016 > года

Реестр 👻

Планирование закупок • Отчеты по исполнению КС • Сведения о компании • Дополнительно •

|                                        |                                                                        |                                                                                                    |                                                                                                    |                                                                                                    |                                                                                                    |                                                                                                    | 3 Квартал 🗸                                                                                        | Отчет не сдан<br>Добавить                                                                                                    |
|----------------------------------------|------------------------------------------------------------------------|----------------------------------------------------------------------------------------------------|----------------------------------------------------------------------------------------------------|----------------------------------------------------------------------------------------------------|----------------------------------------------------------------------------------------------------|----------------------------------------------------------------------------------------------------|----------------------------------------------------------------------------------------------------|----------------------------------------------------------------------------------------------------|
| Номер контракта на<br>недропользование | Общее<br>количество<br>сотрудников<br>занятых в<br>рамках<br>Контракта | Общее<br>количество<br>сотрудников -<br>граждан<br>Республики<br>Казахстан<br>занятых в<br>рамках<br>Контракта | Кол-во<br>сотрудников<br>занятых в<br>рамках<br>Контракта,<br>руководящий<br>состав - 1<br>категория | Кол-во<br>сотрудников<br>занятых в<br>рамках<br>Контракта,<br>руководящий<br>состав - 1<br>категория,<br>граждан<br>Республики<br>Казахстан | Кол-во сотрудников<br>занятых в рамках<br>Контракта,<br>специалисты с<br>высшим и средним<br>профессиональным<br>образованием–2<br>категория | Кол-во сотрудников<br>занятых в рамках<br>Контракта,<br>специалисты с<br>высшим и средним<br>профессиональным<br>образованием-2<br>категория, граждан<br>Республики Казахстан | Кол-во сотрудников<br>занятых в рамках<br>Контракта,<br>квалифицированные<br>рабочие – 3 категория | Кол-во сотрудников<br>занятых в рамках<br>Контракта,<br>квалифицерованные<br>рабочие – 3 категория,<br>граждан Республики<br>Казахстан |
| 1                                      | 2                                                                      | 3                                                                                                    | 4                                                                                                    | 5                                                                                                    | 6                                                                                                    | 7                                                                                                    | 8                                                                                                  | 9                                                                                                    |

Рисунок 14. Страница загрузки и сдачи Отчета о казахстанском содержании в кадрах.

Отчет о кадрах заполняется вручную. Для этого нажмите на кнопку "Добавить". На странице откроется форма для заполнения данных.

| Регистрационный номер акта государственной<br>регистрации контракта на проведение операций<br>по недропользованию                                               | •       |
|----------------------------------------------------------------------------------------------------|---------|
| Общее количество сотрудников занятых в рамках<br>Контракта                                                                                                    | 0       |
| Общее количество сотрудников - граждан<br>Республики Казахстан занятых в рамках<br>Контракта                                                                    | 0       |
| Кол-во сотрудников занятых в рамках Контракта,<br>руководящий состав - 1 категория                                                                              | 0       |
| Кол-во сотрудников занятых в рамках Контракта,<br>руководящий состав - 1 категория, граждан<br>Республики Казахстан                                             | 0       |
| Кол-во сотрудников занятых в рамках Контракта,<br>специалисты с высшим и средним<br>профессиональным образованием– 2 категория                                  | 0       |
| Кол-во сотрудников занятых в рамках Контракта,<br>специалисты с высшим и средним<br>профессиональным образованием– 2 категория,<br>граждан Республики Казахстан | 0       |
| Кол-во сотрудников занятых в рамках Контракта,<br>квалифицированные рабочие – 3 категория                                                                       | 0       |
| Кол-во сотрудников занятых в рамках Контракта,<br>квалифицированные рабочие – 3 категория,<br>граждан Республики Казахстан                                      | 0       |
| Сохранить                                                                                                    | Закрыть |

Рисунок 15. Форма добавления Отчета о кадрах.

После заполнения нажмите "Сохранить". Для просмотра описания ошибки наведите курсор мыши на подсвеченную ячейку.

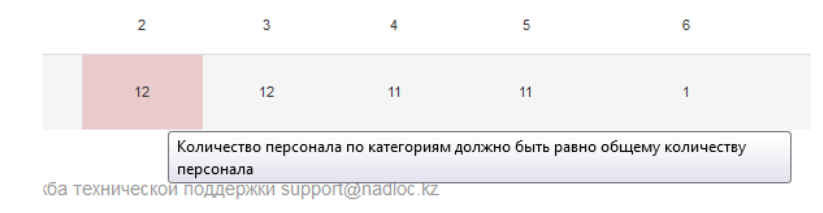

Рисунок 16. Просмотр описания ошибки.

Если в отчете отсутствуют ошибки, в меню появится кнопка "Подписать".

| Добавить Удалить Подпис | ать |
|-------------------------|-----|
|-------------------------|-----|

Рисунок 17. Кнопки для добавления, удаления и подписания отчета.

# 7. Загрузка Отчета о приобретенных ТРУ

Отчет о приобретенных ТРУ состоит из 2-х частей. Привязка между первой и второй частями идет по столбцу "№ договора".

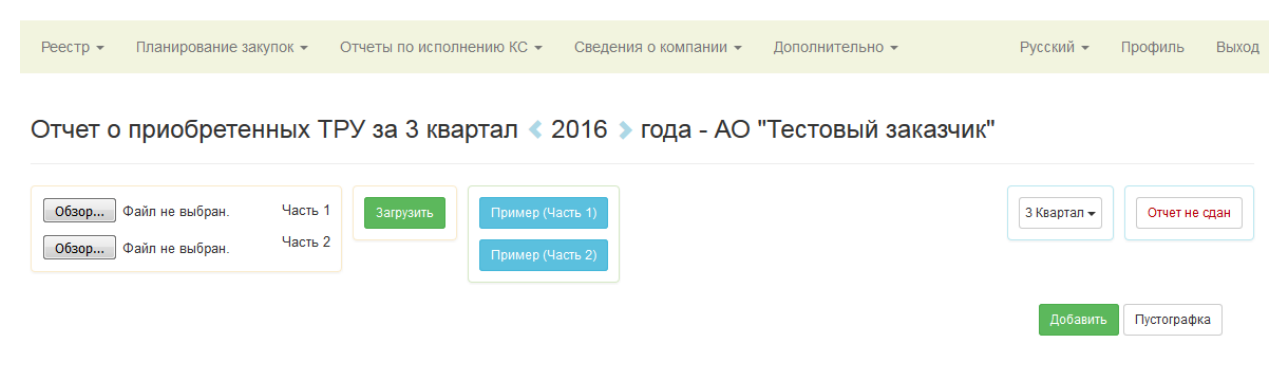

Рисунок 18. Страница загрузки и сдачи Отчета о приобретенных ТРУ.

# 7.1. Скачивание примера заполнения

Для скачивания примера заполнения нажмите на кнопку синего цвета с аналогичным названием.

# 7.2. Загрузка отчета с помощью файла

- 1. Скачайте примеры заполнения.
- 2. Скопируйте данные из своей таблицы в пример заполнения и сохраните для дальнейшей загрузки.
- Нажмите кнопку "Обзор", выберите файл и нажмите кнопку "Загрузить".

| Обзор) Файл не выбран.<br>Обзор Файл не выбран.                                                                                                    | Часть 1<br>Часть 2                | Пример (Часть 1)<br>Пример (Часть 2) |
|----------------------------------------------------------------------------------------------------|-----------------------------------|--------------------------------------|
| <ul> <li>Выгрузка файла</li> <li>Выгрузка файла</li> </ul>                                                                                                    | ► Загрузки <b>– 4</b>             |                                      |
| Упорядочить • Новая папка                                                                                                    |                                   |                                      |
| <ul> <li>✓ Избранное</li> <li>Загрузки</li> <li>Недавние места</li> <li>Рабочий стол</li> <li>Фото iCloud</li> <li>✓ Библиотеки</li> <li>✓ Библиотеки</li> <li>✓ Subversion</li> <li>✓ Видео</li> <li>✓ Документы</li> <li>✓ Изображения</li> <li>✓ Музыка</li> </ul> | UMA<br>TRU.xml<br>TRU_details.xml |                                      |
| Имя файла: ТК                                                                                                    | U_details.xml 🔹                   | Все файлы (*.*)<br>Открыть<br>Отмена |

#### Рисунок 19. Выбор и загрузка файла отчета.

| Реестр 👻                                   | Планирование закупок 👻       | Отчеты по исполнению КС 👻 | Сведения о компании 👻 | Дополнительно 👻 |  |  |  |  |
|--------------------------------------------|------------------------------|---------------------------|-----------------------|-----------------|--|--|--|--|
| Пожалуйста подождите, идет отправка данных |                              |                           |                       |                 |  |  |  |  |
| Служба                                     | а технической поддержки supp | port@nadloc.kz            |                       |                 |  |  |  |  |

#### Рисунок 20. Время загрузки зависит от количества загружаемых строк в файле

После загрузки на странице отобразится таблица с загруженными данными. При загрузке Система автоматически проводит формат-логический контроль загружаемых данных. В случае обнаружения ошибок ячейка подсвечивается красным цветом.

| 06     | <b>зор</b> Файл<br>зор Файл | 1 не выбран.<br>1 не выбран. | Част           | ь 1               | Загрузить                                               | Пример<br>Пример | (Часть 1)<br>(Часть 2)                          | Очистить о                                                 | тчет               | Ошибки (Ч<br>Ошибки (Ч                                        | асть 1)                                                         |                                                                                                    | 3 Квартал                                           | Отчет                       | г не сдан                    |
|--------|-----------------------------|------------------------------|----------------|-------------------|---------------------------------------------------------|------------------|-------------------------------------------------|------------------------------------------------------------|--------------------|---------------------------------------------------------------|-----------------------------------------------------------------|----------------------------------------------------------------------------------------------------|-----------------------------------------------------|-----------------------------|------------------------------|
| П      | Показано 1 - 1 из 1 1       |                              |                |                   |                                                         |                  | ство строк 20                                   | 30 40 50                                                   | 75 100             |                                                               |                                                                 | Добавить                                                                                             | Удалить Экспо                                       | рт(1) Экспо                 | орт(2)                       |
|        | №<br>контракта              | Код<br>предмета<br>закупа    | Код<br>закупки | Способ<br>закупки | Дата<br>подведения<br>итогов<br>закупа<br>(дд.мм.гггг.) | №<br>договора    | Дата<br>заключения<br>договора<br>(дд.мм.гггг.) | Дата<br>окончания<br>действия<br>договора<br>(дд.мм.гггг.) | Статус<br>договора | Общая<br>сумма<br>договора<br>без учета<br>НДС, тыс.<br>тенге | Сумма,<br>запланированная<br>в ГПЗ без учета<br>НДС, тыс. тенге | Фактически<br>оплачено<br>за<br>отчетный<br>период по<br>договору<br>без учета<br>НДС, тыс.<br>тенге | Организационно-<br>правовая форма<br>поставщика ТРУ | Страна<br>поставщика<br>ТРУ | Наименова<br>поставщи<br>ТРУ |
|        | 1                           | 2                            | 3              | 4                 | 5                                                       | 6                | 7                                               | 8                                                          | 9                  | 10                                                            | 11                                                              | 12                                                                                                   | 13                                                  | 14                          | 15                           |
| ©<br>↔ | 20                          | 0                            | 2010.OK-234    | 101               | 31.12.2010                                              | 12               | 01.01.2011                                      | 31.12.2011                                                 | 1                  | 450                                                           | 500                                                             | 350                                                                                                  | 20                                                  | 398                         | EQU<br>Technologie           |

#### Отчет о приобретенных ТРУ за 3 квартал < 2016 > года - АО "Тестовый заказчик"

Рисунок 21. Загруженные данные с файла "Часть-1".

Вернуться Показано 1 - 2 из 2 1 Количество записей на странице 20 30 40 50 75 100 Удалить Экспорт (Часть 2) БИН/ИИН Объем Дата выдач Код органа закупа бе учета НДС изводит товара, держ N≘ Серия Код ТРУ товаре, Код купа в выдачи сертифика СТ-КZ, ката пнител оторому ртифик СТ-КZ по СКП гоимо ртификата СТ-КZ указа исание тура CT-KZ выдан дд.мм.гггг сертификате СТ-КZ, % сертификат СТ-КZ тру тыс. тенге 1 2 3 . 5 6 7 8 9 10 11 12 13 14 2010.OK-234 01.11.11.100 12 голстая сумка 1500 455788522366 1234567 12345 648 01.01.2009 796 1 Ø 2010.OK-234 01.11.11.100 толстая сумка 12 1500 455788522366 1234567 12345 648 01.01.2009 796 Ø

Отчет о приобретенных ТРУ - Часть 2

#### Рисунок 22. Загруженные данные с файла "Часть-2".

#### 7.3. Просмотр ошибок в плане

Для просмотра ошибок в 1-ой и во 2-ой частях отчета нажмите на кнопку "Ошибки (Часть 1)" и "Ошибки (Часть 2)" соответственно. Система перейдет в режим отображения строк с ошибками (см. рис. 23). В данном режиме Вы можете исправить ошибки, удалить строки с ошибками или полностью очистить их.

| В           | Вернуться         Очистить           Показано 1 - 1 из 1         Количество строк         20         30         40         50         75         100         Удалить         Экспорт(1)         Экспорт(2) |                           |                |                   |                                                         |               |                                                 |                                                            |                    |                                                               |                                                                 |                                                                                                    |                                                     |                             |                              |
|-------------|----------------------------------------------------------------------------------------------------|---------------------------|----------------|-------------------|---------------------------------------------------------|---------------|-------------------------------------------------|------------------------------------------------------------|--------------------|---------------------------------------------------------------|-----------------------------------------------------------------|----------------------------------------------------------------------------------------------------|-----------------------------------------------------|-----------------------------|------------------------------|
|             | №<br>контракта                                                                                                    | Код<br>предмета<br>закупа | Код<br>закупки | Способ<br>закупки | Дата<br>подведения<br>итогов<br>закупа<br>(дд.мм.гггг.) | №<br>договора | Дата<br>заключения<br>договора<br>(дд.мм.гггг.) | Дата<br>окончания<br>действия<br>договора<br>(дд.мм.гггг.) | Статус<br>договора | Общая<br>сумма<br>договора<br>без учета<br>НДС, тыс.<br>тенге | Сумма,<br>запланированная<br>в ГПЗ без учета<br>НДС, тыс. тенге | Фактически<br>оплачено<br>за<br>отчетный<br>период по<br>договору<br>без учета<br>НДС, тыс.<br>тенге | Организационно-<br>правовая форма<br>поставщика ТРУ | Страна<br>поставщика<br>ТРУ | Наименова<br>поставщи<br>ТРУ |
|             | 1                                                                                                    | 2                         | 3              | 4                 | 5                                                       | 6             | 7                                               | 8                                                          | 9                  | 10                                                            | 11                                                              | 12                                                                                                   | 13                                                  | 14                          | 15                           |
| ©<br>⊘<br>→ | 20                                                                                                    | 0                         | 2010.OK-234    | 101               | 31.12.2010                                              | 12            | 01.01.2011                                      | 31.12.2011                                                 | 1                  | 450                                                           | 500                                                             | 350                                                                                                  | 20                                                  | 398                         | EQU<br>Technologie           |

Режим отображения строк с ошибками

Рисунок 23. Режим отображения строк с ошибками.

#### 7.4. Просмотр описания ошибки

Для просмотра описания ошибки наведите курсор на ячейку подсвеченную красным цветом.

## 7.5. Добавление/Изменение строк

Для добавления новой позиции в отчет нажмите на кнопку "Добавить". Для редактирования данных в строке нажмите на кнопку "Редактировать", обозначенную следующей иконкой (см. рис. 24).

## Ø

#### Рисунок 24. Иконка "Редактировать".

При этом на странице отобразится диалоговое окно с формой добавления/изменения пункта отчета (см. рис. 25). В данном окне Вы можете добавить/изменить данные. После внесения изменений нажмите на кнопку "Сохранить".

# Руководство пользователя 18

| Регистрационный номер акта государственной<br>регистрации контракта на проведение операций по<br>недропользованию | 20 🗸               |
|----------------------------------------------------------------------------------------------------|--------------------|
| Код предмета закупа                                                                                               | Товар 🔹            |
| Код закупки                                                                                                    | 2010.OK-234        |
| Способ закупки                                                                                                    | Открытый конкурс 🗸 |
| Дата подведения итогов закупа                                                                                     | 31.12.2010         |
| № договора                                                                                                    | 12                 |
| Дата заключения договора                                                                                          | 01.01.2011         |
| Дата окончания действия договора                                                                                  | 31.12.2011         |
| Статус договора                                                                                                   | Исполнен -         |
| Общая сумма договора без учета НДС, тыс. тенге                                                                    | 450                |
| Сумма, запланированная в ГПЗ без учета НДС, тыс.<br>тенге                                                         | 500                |

#### Рисунок 24. Форма добавления/изменения 1-ой части отчета.

| Регистрационный номер акта государственной регистрации контракта на проведение операций по недропользованию | 20 •                                           |
|----------------------------------------------------------------------------------------------------|------------------------------------------------|
| Код предмета закупа                                                                                         | Товар 🗸                                        |
| Код закупки                                                                                                 | 2010.OK-234                                    |
| Способ закупки                                                                                              | Открытый конкурс 🗸                             |
| Дата подведения итогов закупа                                                                               | 31.12.2010                                     |
| № договора                                                                                                  | 12                                             |
| Дата заключения договора                                                                                    | 01.01.2011                                     |
| Дата окончания действия договора                                                                            | 31.12.2011                                     |
| Статус договора                                                                                             | Исполнен 👻                                     |
| Общая сумма договора без учета НДС, тыс. тенге                                                              | 450                                            |
| Сумма, запланированная в ГПЗ без учета НДС, тыс. тенге                                                      | 500                                            |
| Фактически оплачено за отчетный период по договору без<br>учета НДС, тыс. тенге                             | 350                                            |
| Организационно-правовая форма поставщика                                                                    | Товарищество с ограниченной ответственностью - |

Рисунок 25. Форма добавления/изменения 2-ой части отчета.

#### 7.6. Очистка отчета

Для очистки отчета нажмите на кнопку "Очистить отчет". Система полностью очистить отчет за текущий квартал. Восстановление очищенного отчета будет невозможно. Также, дата сдачи отчета будет обнулена.

## 7.7. Удаление строк

Для удаления строк выделите нужные строки и нажмите на кнопку "Удалить".

## 7.8. Подписание отчета с помощью ЭЦП

Подписание возможно только после исправления всех ошибок. В отчете о приобретенных ТРУ нет возможности подписывать построчно, подписывается вся форма. Для этого нажмите на кнопку "Подписать".

#### 7.9. Статус сдачи отчета

Статус сдачи отчета отображается в правом верхнем углу экрана. Кнопка "Отчет (не) сдан" является кликабельной. Нажав на кнопку можно получить детальную информацию о статусе сдачи по каждому контракту заказчика. Для того, чтобы статус отчета был "сдан", загрузите и подпишите по всем имеющимся контрактам как минимум по одной позиции.

|   |                 | Т ИСПОЛЬЗУЕМЫХ ПОИ ПОС           |
|---|-----------------|----------------------------------|
|   | Номер контракта | Статус                           |
|   | 10              | Отчет сдан - 28.03.2016 17:12:29 |
|   | 20              | Отчет не сдан                    |
|   |                 |                                  |
| _ |                 |                                  |

Рисунок 27. Статус сдачи плана/отчета.

#### 7.10. Сдача пустографки

Кнопка для сдачи пустого отчета, обозначающего что закуп в данном периоде не проводился, доступна при отсутствии загруженных данных. Также в Системе предусмотрена возможность сдачи пустографки по отдельным контрактам. Для этого необходимы следующие условия:

- Наличие более одного контракта.
- Отсутствие загруженных строк как минимум по одному контракту.

- Наличие загруженных, проверенных и подписанных строк как минимум по одному контракту.
- Отсутствие ошибочных, неподписанных строк в отчете.

# 7.11. Экспорт плана

Экспортировать 1-ую и 2-ую части отчета можно в формате .xml с помощью кнопки "Экспорт(1)" и "Экспорт(2)" соответственно.

# 8. Загрузка Отчета об обучении

Отчет о расходах на обучение за 3 квартал < 2016 > года

| Обзор Файл не выбран. | Загрузить | Пример заполнения |  | 3 Квартал 👻 | Отчет не сдан |
|-----------------------|-----------|-------------------|--|-------------|---------------|
|                       |           |                   |  | Добавить    | Пустографка   |

Рисунок 26. Страница загрузки и сдачи Отчета о приобретенных ТРУ.

## 8.1. Скачивание примера заполнения

Для скачивания примера заполнения нажмите на кнопку синего цвета с аналогичным названием.

# 8.2. Загрузка отчета с помощью файла

- 1. Скачайте пример заполнения.
- Скопируйте данные из своей таблицы в пример заполнения и сохраните для дальнейшей загрузки.
- 3. Нажмите кнопку "Обзор", выберите файл и нажмите кнопку "Загрузить".

| <b>Обзор</b> Файл не выбран.                                                                                                    | Загрузить                                      | Пример заполнения                                                 |                  |
|----------------------------------------------------------------------------------------------------|------------------------------------------------|-------------------------------------------------------------------|------------------|
| 🧶 Выгрузка файла                                                                                                    |                                                |                                                                   | ×                |
| 🛛 🖓 🗸 🖡 Нуржан Жардемов 🕨                                                                                                    | Загрузки 🔹                                     | • •• Поиск: Загрузки                                              | ٩                |
| Упорядочить 🔻 Новая папка                                                                                                    |                                                | :== ▼                                                             |                  |
| <ul> <li>№ Избранное</li> <li>Загрузки</li> <li>Щ Недавние места</li> <li>Педавние места</li> <li>Рабочий стол</li> <li>Фото iCloud</li> <li>Библиотеки</li> <li>Subversion</li> </ul> | <ul> <li>Имя</li> <li>EducationExam</li> </ul> | nple.xml                                                          |                  |
| <ul> <li>Видео</li> <li>Документы</li> <li>Изображения</li> <li>Музыка</li> <li>Имя файла:</li> </ul>                                                                                  |                                                | <ul> <li>■ Все файлы (*.*)</li> <li>Открыть</li> <li>▼</li> </ul> | •<br>•<br>Этмена |

Рисунок 27. Выбор и загрузка файла отчета.

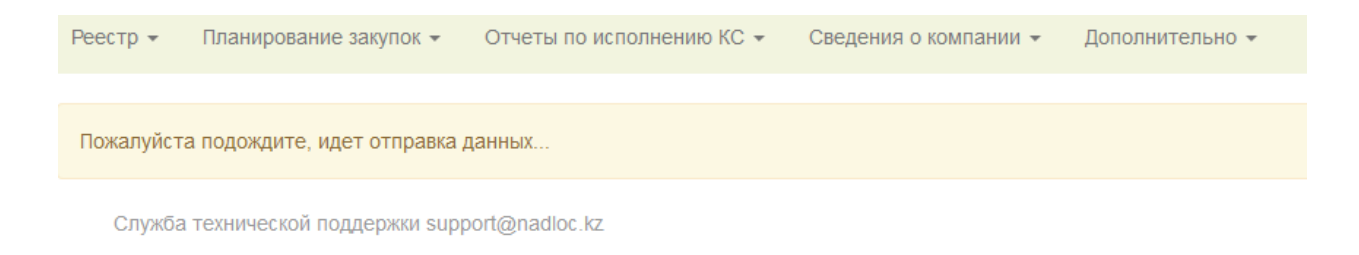

#### Рисунок 28. Время загрузки зависит от количества загружаемых строк в файле.

После загрузки на странице отобразится таблица с загруженными данными (см. рис. 30). При загрузке Система автоматически проводит формат-логический контроль загружаемых данных. В случае обнаружения ошибок ячейка подсвечивается красным цветом.

| Номер контракта<br>недропользование         Страна<br>учебного<br>заведения         Наименование<br>учебного<br>заведения         БИН<br>учебного<br>заведения         РНН<br>учебного<br>заведения         РНН<br>учебного<br>заведения         Адрес<br>оридической<br>учебного<br>заведения         Злектронный<br>сайт         Сайт<br>учебного<br>заведения         Сайт         Сейного<br>учебного<br>заведения         Фамлия, имя и<br>учебного<br>заведения         ИШ работн<br>учебного<br>заведения         МИ работника,<br>учебного<br>заведения         МИ работника,<br>учебного<br>заведения         ИШ работника,<br>учебного<br>заведения         ИШ работника,<br>учебн | Γο         | <b>бзор</b> Файл не вы<br>казано 1 - 1 из 1 <mark>1</mark> | ыбран.                          | Загрузит                              | гь При<br>Коли<br>20         | мер заполнени<br>чество записеі<br>30 40 50 75 | я Очист<br>й на странице<br>5 100                                          | ить отчет                                                    | Ошибки                                     |                               | З Квартал<br>Добавить            | <ul> <li>Отчет н</li> <li>Удалить Эк</li> </ul>                          | е сдан                               |
|----------------------------------------------------------------------------------------------------|------------|------------------------------------------------------------|---------------------------------|---------------------------------------|------------------------------|------------------------------------------------|----------------------------------------------------------------------------|--------------------------------------------------------------|--------------------------------------------|-------------------------------|----------------------------------|--------------------------------------------------------------------------|--------------------------------------|
| 1         2         3         4         5         6         7         8         9         10         11         12           1         123         398         Университет         123456789123         123456789123         196239112         улица 1-я, дом<br>Ne 10         info@universitet.kz         universitet.kz         277777         10         100000                                                                                                    |            | Номер контракта<br>на<br>недропользование                  | Страна<br>учебного<br>заведения | Наименование<br>учебного<br>заведения | БИН<br>учебного<br>заведения | РНН<br>учебного<br>заведения                   | Населенный<br>пункт<br>юридической<br>регистрации<br>учебного<br>заведения | Адрес<br>юридической<br>регистрации<br>учебного<br>заведения | Электронный<br>адрес учебного<br>заведения | Сайт<br>учебного<br>заведения | Телефон<br>учебного<br>заведения | Фамилия, имя и<br>отчество<br>работника,<br>направленного<br>на обучение | ИИН работн<br>направлен<br>на обучен |
| 123         398         Университет         123456789123         123456789123         1962391112         Улица 1-я, дом<br>№10         info@universitet.kz         2777777         10         100000                                                                                                    |            | 1                                                          | 2                               | 3                                     | 4                            | 5                                              | 6                                                                          | 7                                                            | 8                                          | 9                             | 10                               | 11                                                                       | 12                                   |
|                                                                                                    | <b>G</b> . | 123                                                        | 398                             | Университет                           | 123456789123                 | 123456789123                                   | 1962391112                                                                 | улица 1-я, дом<br>№10                                        | info@universitet.kz                        | universitet.kz                | 2777777                          | 10                                                                       | 100000                               |

Отчет о расходах на обучение за 3 квартал < 2016 > года

#### Рисунок 29. Таблица с загруженными данными.

#### 8.3. Просмотр ошибок в плане

Для просмотра ошибок в отчете нажмите на кнопку "Ошибки". Система перейдет в режим отображения строк с ошибками (см. рис. 31). В данном режиме Вы можете исправить ошибки, удалить строки с ошибками или полностью очистить их.

Режим отображения строк с ошибками

|   | Вернуться Очистит<br>Показано 1 - 1 из 1 1 | Ъ                               |                                       | Коли<br>20                   | чество записей<br>30 40 50 75 | й на странице<br>5 100                                                     |                                                              |                                            |                               |                                  | Удалить Эк                                                               | спорт                                 |
|---|--------------------------------------------|---------------------------------|---------------------------------------|------------------------------|-------------------------------|----------------------------------------------------------------------------|--------------------------------------------------------------|--------------------------------------------|-------------------------------|----------------------------------|--------------------------------------------------------------------------|---------------------------------------|
|   | Номер контракта<br>на<br>недропользование  | Страна<br>учебного<br>заведения | Наименование<br>учебного<br>заведения | БИН<br>учебного<br>заведения | РНН<br>учебного<br>заведения  | Населенный<br>пункт<br>юридической<br>регистрации<br>учебного<br>заведения | Адрес<br>юридической<br>регистрации<br>учебного<br>заведения | Электронный<br>адрес учебного<br>заведения | Сайт<br>учебного<br>заведения | Телефон<br>учебного<br>заведения | Фамилия, имя и<br>отчество<br>работника,<br>направленного<br>на обучение | ИИН работн<br>направлені<br>на обучен |
| E | ] 1                                        | 2                               | 3                                     | 4                            | 5                             | 6                                                                          | 7                                                            | 8                                          | 9                             | 10                               | 11                                                                       | 12                                    |
| C | 123                                        | 398                             | Университет                           | 123456789123                 | 123456789123                  | 1962391112                                                                 | улица 1-я, дом<br>№10                                        | info@universitet.kz                        | universitet.kz                | 2777777                          | 10                                                                       | 100000                                |

Рисунок 30. Режим отображения строк с ошибками.

## 8.4. Просмотр описания ошибки

Для просмотра описания ошибки наведите курсор на ячейку подсвеченную красным цветом.

| 39123 | 1962391112 | улица 1-я, дом<br>№10 | info@universitet.kz |
|-------|------------|-----------------------|---------------------|
|       | Нен        | айден код насел       | енного пункта       |

Рисунок 31. Просмотр описания ошибки.

# 8.5. Добавление/Изменение строк

Для добавления новой позиции в отчет нажмите на кнопку "Добавить". Для редактирования данных в строке нажмите на кнопку "Редактировать", обозначенную следующей иконкой (см. рис. 33).

| Ø |  |
|---|--|
|   |  |

Рисунок 33. Иконка "Редактировать".

При этом на странице отобразится диалоговое окно с формой добавления/изменения пункта отчета (см. рис. 34). В данном окне Вы можете добавить/изменить данные. После внесения изменений нажмите на кнопку "Сохранить".

# Руководство пользователя 24

| Страна учебного заведения                                                       | Казахстан           |
|---------------------------------------------------------------------------------|---------------------|
| Наименование учебного заведения                                                 | Университет         |
| БИН учебного заведения                                                          | 123456789123        |
| РНН учебного заведения                                                          | 123456789123        |
| Населенный пункт юридической регистрации<br>учебного заведения                  | Q                   |
| Адрес юридической регистрации учебного<br>заведения                             | улица 1-я, дом №10  |
| Электронный адрес учебного заведения                                            | info@universitet.kz |
| Сайт учебного заведения                                                         | universitet.kz      |
| Телефон учебного заведения                                                      | 2777777             |
| Фамилия, имя и отчество работника,<br>направленного на обучение                 | 10                  |
| ИИН работника, направленного на обучение                                        | 100000              |
| Должность сотрудника                                                            |                     |
| Наименование специальности по перечню,<br>согласованному с компетентным органом | 20                  |
| Размер расходов в тыс. тенге, без учета НДС                                     | 1000000             |
| Сохранить                                                                       | Закрыть             |

Рисунок 32. Форма добавления/редактирования пунктов плана закупа.

#### 8.6. Очистка отчета

Для очистки отчета нажмите на кнопку "Очистить отчет". Система полностью очистить отчет за текущий квартал. Восстановление очищенного отчета будет невозможно. Также, дата сдачи отчета будет обнулена.

#### 8.7. Удаление строк

Для удаления строк выделите нужные строки и нажмите на кнопку "Удалить".

#### 8.8. Подписание отчета с помощью ЭЦП

Подписание возможно только после исправления всех ошибок. В отчете об обучении нет возможности подписывать построчно, подписывается вся форма. Для этого нажмите на кнопку "Подписать".

#### 8.9. Статус сдачи отчета

Статус сдачи отчета отображается в правом верхнем углу экрана. Кнопка "Отчет (не) сдан" является кликабельной. Нажав на кнопку можно получить детальную информацию о статусе сдачи по каждому контракту заказчика. Для того, чтобы статус отчета был "сдан", необходимо по всем имеющимся контрактам загрузить как минимум одну позицию и подписать.

| IDOR DADOI | и успу   | L ИСПОНЬЗУЕМЫХ ПОИ ПОО           |
|------------|----------|----------------------------------|
| Номер к    | онтракта | Статус                           |
| 1          | 0        | Отчет сдан - 28.03.2016 17:12:29 |
| 2          | 0        | Отчет не сдан                    |
|            |          |                                  |

Рисунок 33. Статус сдачи плана/отчета.

#### 8.10. Сдача пустографки

Кнопка для сдачи пустого отчета, обозначающего что закуп в данном периоде не проводился, доступна при отсутствии загруженных данных. Также в Системе предусмотрена возможность сдачи пустографки по отдельным контрактам. Для этого необходимы следующие условия:

- Наличие более одного контракта.
- Отсутствие загруженных строк как минимум по одному контракту.
- Наличие загруженных, проверенных и подписанных строк как минимум по одному контракту.
- Отсутствие ошибочных, неподписанных строк в отчете.

#### 8.11. Экспорт плана

Экспортировать отчет можно в формате .xml с помощью кнопки "Экспорт".

# 9. Завершение работы. Подписание планов, отчетов

При нажатии на кнопку "Подписать" откроется диалоговое следующее диалогове окно (см. рис. 35).

|         | ×                                                                                                    |       |
|---------|----------------------------------------------------------------------------------------------------|-------|
| њз      | эцп                                                                                                    | ×     |
| омпа    | В связи с изменениями в алгоритме электронных ключей НУЦ РК работа с ЭЦП осуществляется через программу НУЦ РК - NCALayer.                                                           |       |
| ота.    | Тип хранилища ключа                                                                                                    | 1     |
|         | Выберите тип                                                                                                    | ·     |
|         | Путь хранилища ключа                                                                                                    | J.    |
|         | Пароль для хранилища                                                                                                    |       |
| ов<br>х | *                                                                                                    | ков   |
| щий     | Список ключей                                                                                                    | ным   |
| ля      | 0                                                                                                    | • HPE |
| l       | <ul> <li>NCALayer - Программа НУЦ РК для работы с ЭЦП</li> <li>Инструкция по установке и настройке.</li> <li>Программа для Windows.</li> <li>Программа для Linux и MacOS.</li> </ul> |       |
| pporti  |                                                                                                    |       |
|         | Подписать Закрыть                                                                                                    |       |
|         |                                                                                                    |       |

Рисунок 34. Диалоговое окно выбора ЭЦП.

В поле "Тип хранилища ключа" выберите "Ваш компьютер" и в открывшемся окне укажите путь к файлу электронно-цифровой подписи.

#### Тип хранилища ключа

| Выберите тип 👻       |  |  |
|----------------------|--|--|
| Выберите тип         |  |  |
| Ваш Компьютер        |  |  |
| Казтокен             |  |  |
| Личное Удостоверение |  |  |
| EToken Java 72k      |  |  |
| AK JaCarta           |  |  |

Рисунок 35. Выбор типа хранилища ключа.

| а экварта.                        | Тип хранилища ключа                                                                |                                           |
|-----------------------------------|------------------------------------------------------------------------------------|-------------------------------------------|
|                                   | Ваш Компьютер 🔹                                                                    |                                           |
|                                   | Путь хранилища ключа                                                               |                                           |
|                                   | 🍰 Открыть файл 🧮 🔀                                                                 |                                           |
| ſ                                 | Открыть в: 🕕 БД 🔹 🔹                                                                |                                           |
| -во сотрудников<br>нятых в рамках | недавние д                                                                         | ов занятых в рамках<br>ты с высшим и сред |
| тав - 1 категория                 | рабочий стол                                                                       | Республики Казахст                        |
| 11                                | Мои докуме                                                                         | 1                                         |
| оддержки ѕирроі                   | Компьютер                                                                          |                                           |
|                                   | Сеть Тип файла: Открыть<br>Тип файла: Хранилище ключей (*,p12) тип файла: Отменить |                                           |
|                                   |                                                                                    |                                           |

Рисунок 36. Выбор файла ЭЦП.

Затем в поле "Пароль для хранилища" введите пароль от ключа, либо нажмите на кнопку автоматической вставки стандартного пароля 123456.

Если файл ЭЦП действующий и пароль правильный, то в поле "Список ключей" появится информация о ключе. Для этого нажмите на кнопку "Обновить" (см. рис. 39).

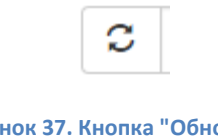

Рисунок 37. Кнопка "Обновить".

В конце нажмите на кнопку "Подписать".

| <b>3</b> 7 | эцп                                                                  |
|------------|----------------------------------------------------------------------|
| па         | Подпись определена, ожидайте отправки ее на сервер и проверки данных |
| ar         | казчик                                                               |

Рисунок 40. Режим формирования ЭЦП и подписания.

Поздравляем Ваш отчет сдан!